### **CLEANBLAST™ – BENCH-TOP**

Advanced fiber end face cleaning system with FBP probe microscope

### **USER MANUAL**

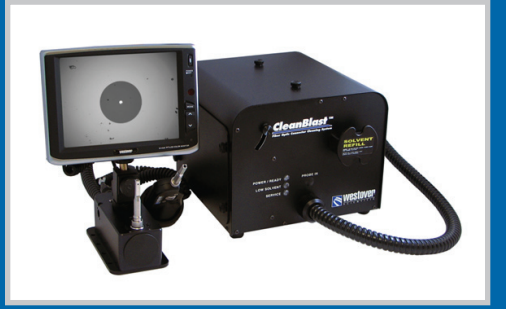

#### **PROCESS PROCEDURES**

The fiber inspection and cleaning procedures documented in this manual are recommendations made by JDSU. Please reference your company's process documents for standard tools and methods for your specific application.

( )

**ZP-PKG-0550** REV 0

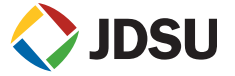

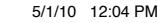

Notice Every effort was made to ensure that the information in this document was accurate at the time of printing. However, information is subject to change without notice, and JDSU reserves the right to provide an addendum to this document with information not available at the time that this document was created.

Copyright © Copyright 2010 JDSU, LLC. All rights reserved. JDSU, Enabling Broadband and Optical Innovation, and its logo are trademarks of JDSU, LLC. All other trademarks and registered trademarks are the property of their respective owners. No part of this guide may be reproduced or transmitted electronically or otherwise without written permission of the publisher.

 Trademarks
 JDSU is a trademark of JDSU in the United States and other countries.

 CleanBlast is a registered trademark of JDSU.

 RibbonDrive is a trademark of JDSU.

 Hirose is a trademark of Hirose Electric Group.

 MTP is a registered trademark of US Conec, Ltd.

 IBC is a trademark of US Conec, Ltd.

 Molex is a registered trademark of Molex Incorporated.

 OptiTip and OptiTap are trademarks of Corning Incorporated.

 Sony is a registered trademark of Sony Corporation.

 Specifications, terms, and conditions are subject to change without notice. All trademarks and registered trademarks are the property of their respective companies.

Patents RibbonDrive Tips: US Patent No. 6,751,017 / 6,879,439 CleanBlast: US Patent No. 7,232.262

- Tested Equipment All pre-qualification tests were performed internally at JDSU, while all final tests were performed externally at an independent, accredited laboratory. This external testing guarantees the unerring objectivity and authoritative compliance of all test results. JDSU's Commerce and Government Entities (CAGE) code under the North Atlantic Treaty Organization (NATO) is 0L8C3.
- FCC Information Electronic test equipment is exempt from Part 15 compliance (FCC) in the United States.
- European Union Electronic test equipment is subject to the EMC Directive in the European Union. The EN61326 standard prescribes both emission and immunity requirements for laboratory, measurement, and control equipment. This unit has been tested and found to comply with the limits for a Class A digital device.

Independent This unit has undergone extensive testing according to the European Union Directive and Laboratory Testing Standards.

# CONTENTS

| Inspect Before You Connect                                                      | The Problem<br>The Equipment<br>The Solution                                                                                             | 4<br>4<br>4          |
|---------------------------------------------------------------------------------|----------------------------------------------------------------------------------------------------|----------------------|
| Fiber Optic Connectors                                                          | Single Fiber Connectors                                                                                                    | 5                    |
| Effect on Signal Performance                                                    | Dirty Connection and Its Effect On Signal Performance                                                                                    | 6                    |
| Proactive vs. Reactive Inspection                                               | Proactive Inspection<br>Reactive Inspection                                                                                              | 7<br>7               |
| Inspection: FBP Probe                                                           | FBP Probe Overview                                                                                                    | 8                    |
| Cleaning: CleanBlast – Bench-top                                                | CleanBlast Overview                                                                                                    | 9                    |
| 6.4-inch LCD                                                                    | 6.4-inch TFT LCD                                                                                                    | 10                   |
| Other Configurations                                                            | 90-degree Handset and Backplane Wand<br>Cleaning Mil-Aero Termini<br>Transceiver Cleaning System<br>Inspecting and Cleaning Transceivers | 11<br>11<br>12<br>13 |
| Inspect                                                                         | Bulkhead Inspection<br>Patch Cord Inspection                                                                                             | 14<br>15             |
| Is it Clean?                                                                    | Zones and Acceptance Criteria                                                                                                    | 16<br>16             |
| Acceptance Criteria                                                             | Single-mode Connectors<br>Multimode Connectors                                                                                           | 17<br>17             |
| Clean                                                                           | Bulkhead Cleaning<br>Patch Cord Cleaning                                                                                                 | 18<br>19             |
| Connect                                                                         | Good Fiber Connection<br>Fiber Connections                                                                                               | 20<br>20             |
| System Status LED's                                                             | System Status Indicators                                                                                                    | 21                   |
| Solvent Refill                                                                  | Solvent Refill Procedures                                                                                                    | 22                   |
| Replacing Air Filters                                                           | Replacing Air Filters Procedures                                                                                                    | 23                   |
| Installing Activated Carbon Exhaust Filter                                      | Installing Activated Carbon Exhaust Filters (optional)                                                                                   | 24                   |
| Troubleshooting                                                                 | Troubleshooting Tips                                                                                                    | 25                   |
| Safety Information                                                              | Safety Information for Cleaning Solvent                                                                                                  | 26                   |
| Warranty Information                                                            | General Information                                                                                                    | 27                   |
| Ordering Information                                                            | CleanBlast – Bench-top Units<br>Parts and Solvents                                                                                       | 28<br>29             |
| Appendix A: Inspection Tips Guide<br>Appendix B: Cleaning Tips & Adapters Guide | Inspection Tip Reference Guide<br>Cleaning Tips Reference Guide                                                                          | 30<br>31             |

۲

( )

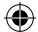

### **INSPECT BEFORE YOU CONNECT**

#### THE PROBLEM

**CONTAMINATION IS THE #1 REASON FOR TROUBLESHOOTING optical networks.** A single particle mated into the core of a fiber can cause significant back reflection, insertion loss, and equipment damage. Visual inspection is the only way to determine if fiber connectors are truly clean before mating them.

(

#### **Dirty Fiber**

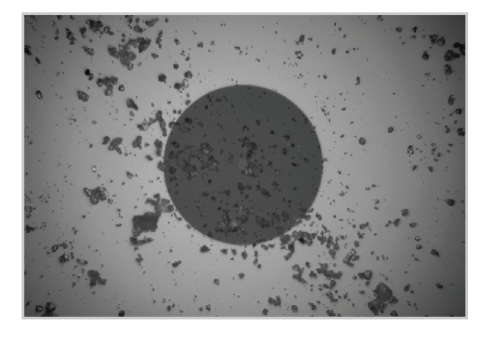

# OTDR Trace of Signal Loss

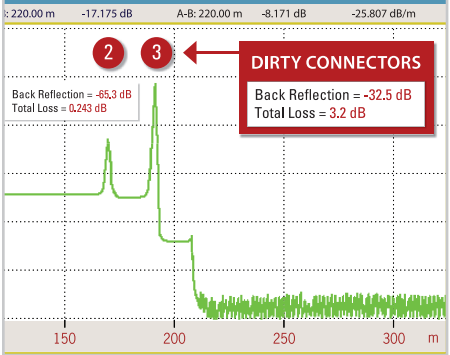

#### THE EQUIPMENT

JDSU's video fiber inspection probe and CleanBlast system are used to quickly and easily inspect and clean connector end faces. The FBP dual-magnification (200/400X) video probe is a handheld microscope designed for inspecting both *female* (bulkhead) and *male* (patch cord) connectors, as well as other optical devices, and the CleanBlast system provides a highly effective non-contact, solvent/pressurized air method of cleaning and removing contamination from the fiber surface quickly and efficiently.

#### THE SOLUTION

#### **INSPECT BEFORE YOU CONNECT**

By implementing a **simple** *yet* **important** process of proactively inspecting and cleaning before mating, you can prevent poor signal performance and equipment damage.

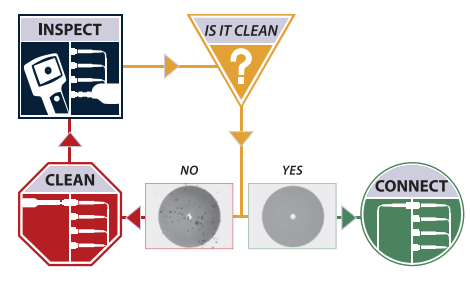

**USER MANUAL** 

•

### **FIBER OPTIC CONNECTORS**

#### SINGLE FIBER CONNECTORS

Also called simplex connectors, these types contain a single fiber located in the center of a ceramic zirconia ferrule. The alignment of the mated connectors/fibers is achieved inside a ceramic or bronze mating sleeve within the bulkhead adapter.

#### Body

Houses the ferrule that secures the fiber in place; utilizes a latch and key mechanism that aligns the fiber and prevents the rotation of ferrules of two mated connectors.

#### Ferrule

Thin cylinder where the fiber is mounted that acts as the fiber alignment mechanism; the end of the fiber is located at the end of the ferrule.

#### Fiber

#### Cladding

Glass layer surrounding the core that prevents the signal in the core from escaping.

#### Core

The critical center layer of the fiber; the conduit that light passes through.

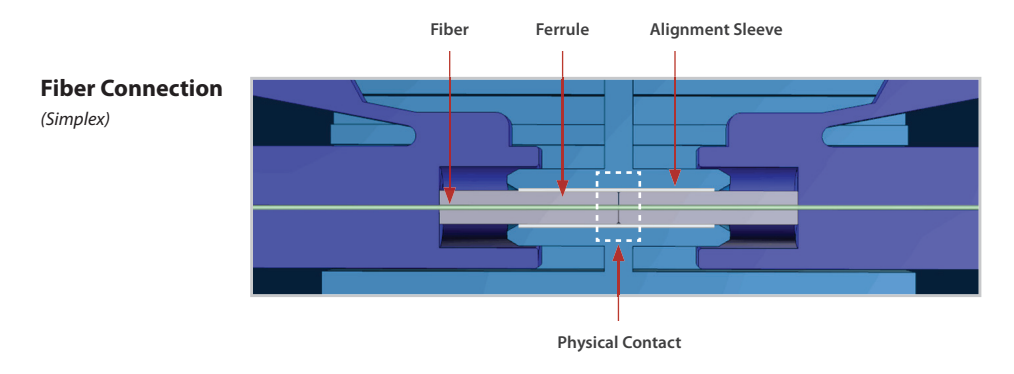

•

CLEANBLAST - BENCH-TOP

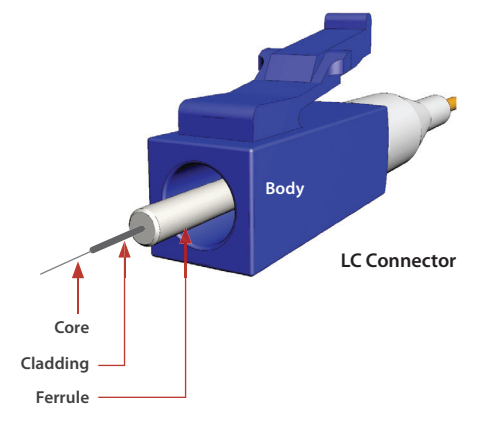

### **EFFECT ON SIGNAL PERFORMANCE**

Dirt is everywhere, and a typical dust particle (2–15 µm in diameter) can significantly affect signal performance and cause permanent damage to the fiber end face. Most field test failures can be attributed to dirty connectors, and most of them are not inspected until the problem is detected, after permanent damage has already occurred.

 $\bigcirc$ 

When dirt particles get on the core surface, light becomes blocked, creating unacceptable insertion loss and back-reflection. Furthermore, these contamination particles can permanently damage the glass interface by digging into the glass and leaving pits when mated, causing further signal loss. Damage also occurs when large particles of dirt on the cladding layer and/or the ferrule cause barriers that prevent physical contact, creating air gaps between the fiber connection. These large particles are also known to break apart and migrate across the fiber surface when mated.

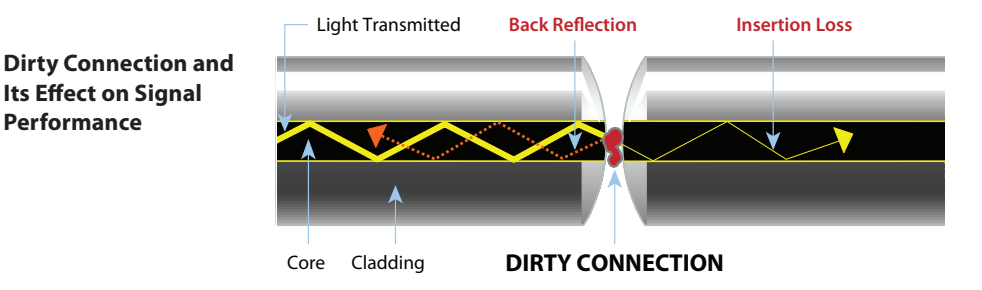

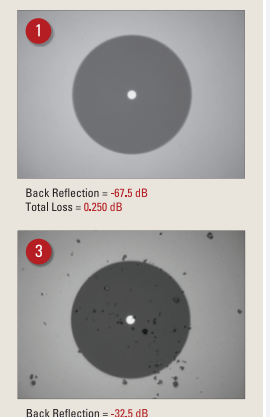

Total Loss = 3.2 dB

Performance

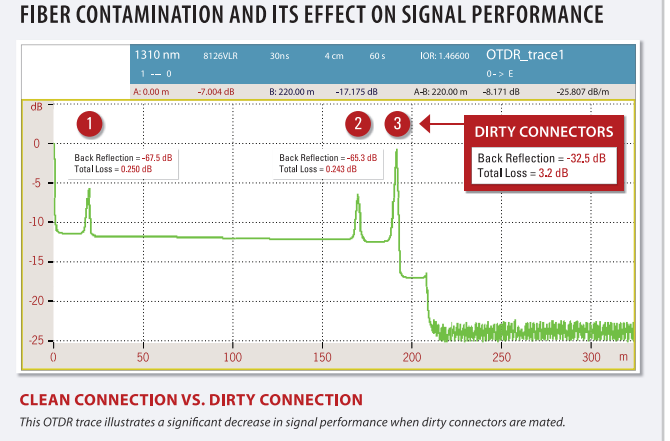

#### **USER MANUAL**

(

### **PROACTIVE VS. REACTIVE INSPECTION**

#### **PROACTIVE INSPECTION**

Loose debris and dirt are much easier to clean prior to mating the 2 connector sides. By visually inspecting fiber connectors at every stage of handling **before** mating them, you are **proactive** in preventing signal loss and equipment damage.

Connectors are much easier to clean prior to mating, before embedding debris into the fiber.

#### DIRTY FIBER Prior to Mating

•

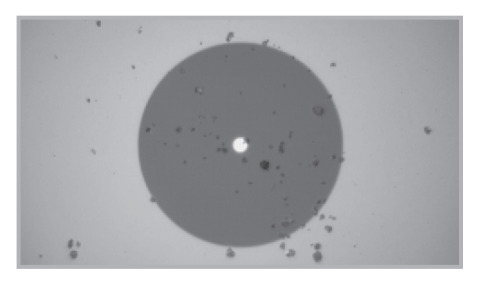

#### CLEANED FIBER Before Embedding Debris

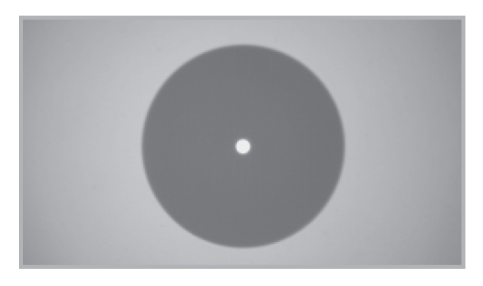

#### **REACTIVE INSPECTION**

If dirty connectors are not inspected and cleaned prior to mating, dirt and debris can embed into the fiber surface causing permanent damage. By visually inspecting **after** a problem is discovered, typically during troubleshooting, you are taking a **reactive** approach.

By this time, connectors and other equipment may have suffered permanent damage.

#### DIRTY FIBER Prior to Mating

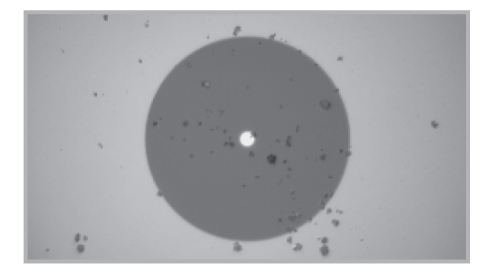

#### CLEANED FIBER WITH EMBEDDED DEBRIS After Mating and Multiple Cleanings

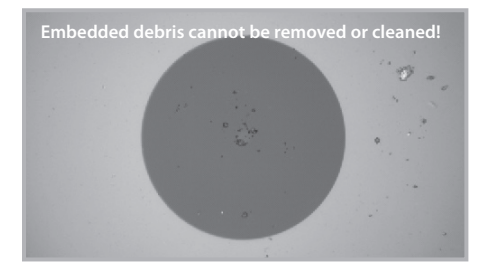

CLEANBLAST – BENCH-TOP

### FBP PROBE MICROSCOPE

#### FBP PROBE OVERVIEW

JDSU's FBP-series probes are portable video microscopes used to inspect fiber optic connectivity. While most fiber microscopes are limited to inspecting male connectors, JDSU's FBP probe is designed to inspect both simplex and multi-fiber (ribbon) types of both male and female connectors, as well as optical devices such as transceivers. The probe is specially designed to fit and operate comfortably and easily in-hand, allowing the user to inspect hard-to-reach connectors that are installed on the backside of patch panels or inside hardware devices. This eliminates the need to disassemble hardware devices prior to inspection.

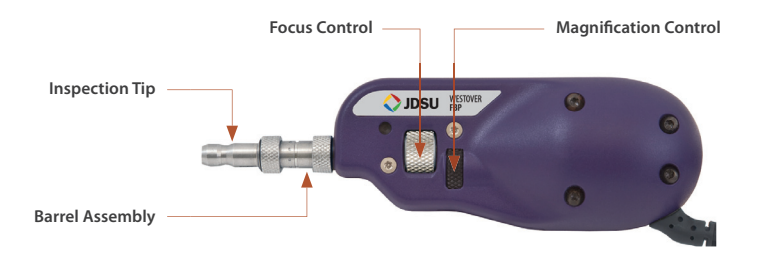

#### FBPT INSPECTION TIPS

JDSU's comprehensive selection\* of over 250 precision, stainless-steel fiber inspection tips and adapters will inspect every connector and application. Our unique optics architecture and design provide true versatility and adaptability. These connector-specific and universal inspection tips are interchangeable, which allow the probe to interface with different types of fiber connectors.

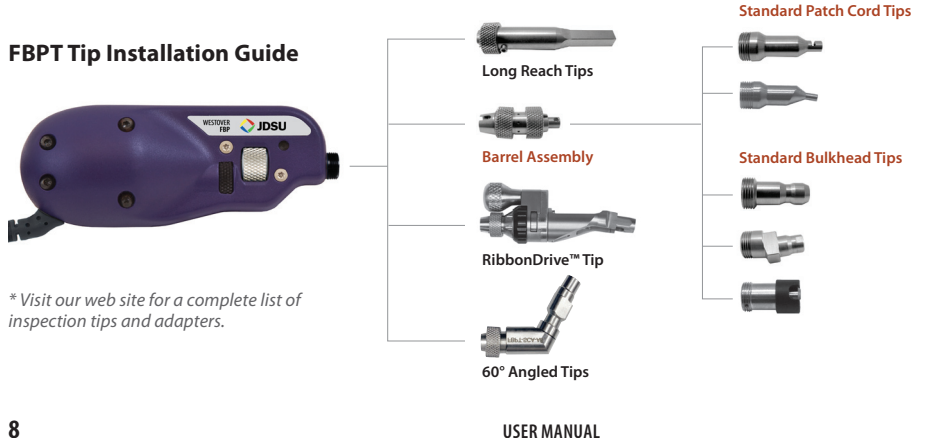

(

(

### **CLEANBLAST – BENCH-TOP**

#### **CLEANBLAST OVERVIEW**

The patented JDSU CleanBlast fiber end face cleaning systems provide a fast, effective, and cost-efficient solution for removing dirt and debris from connectors in most common applications. CleanBlast is a non-contact system that uses a highly filtered stream of pressurized gas with a vacuum circuit to create a high flow rate jet across the surface of the fiber. A cleaning solvent is injected into the airflow, and the contamination from the end face along with the solvent are then removed through the retrieval circuit. **The precise, highly efficient non-contact** *airsolvent-air* stream blasts and removes loose debris with nearly 100-percent effectiveness.

(

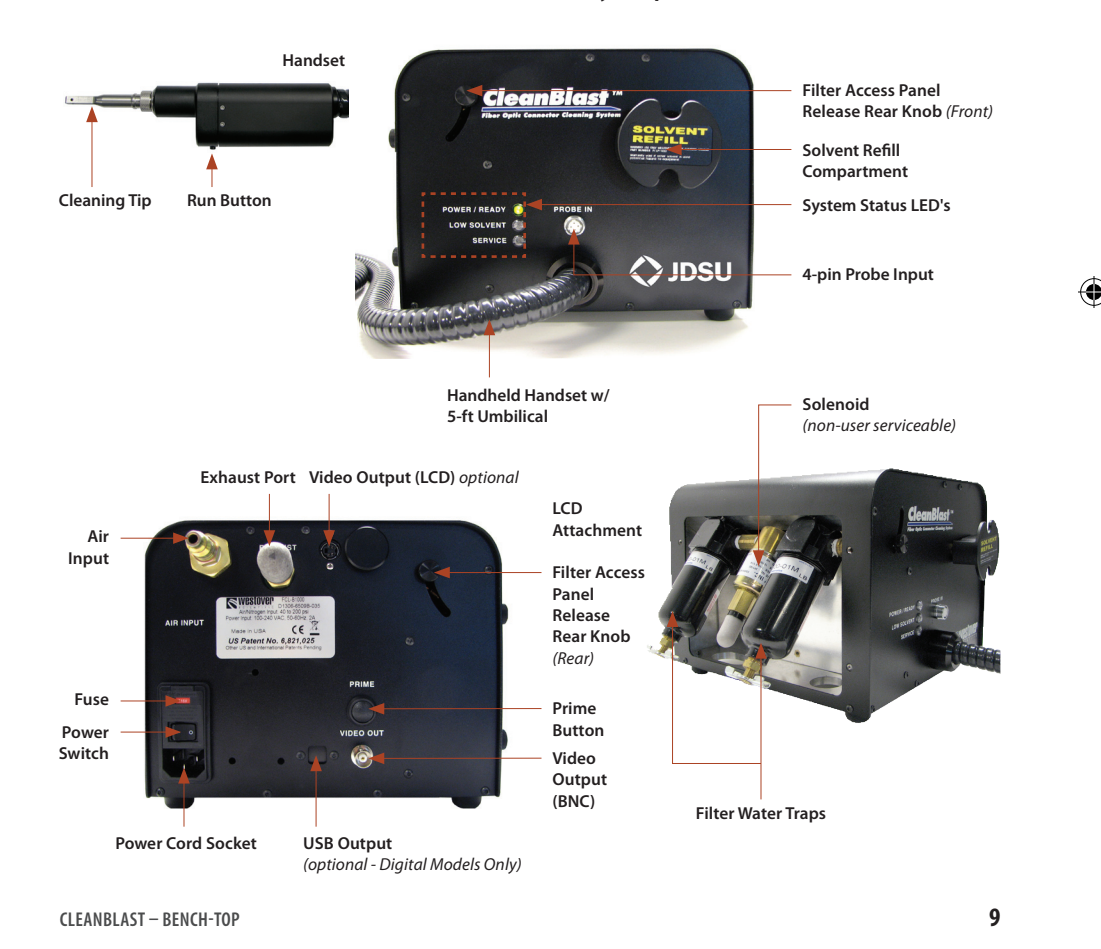

### 6.4-INCH TFT LCD

#### 6.4-INCH DISPLAY

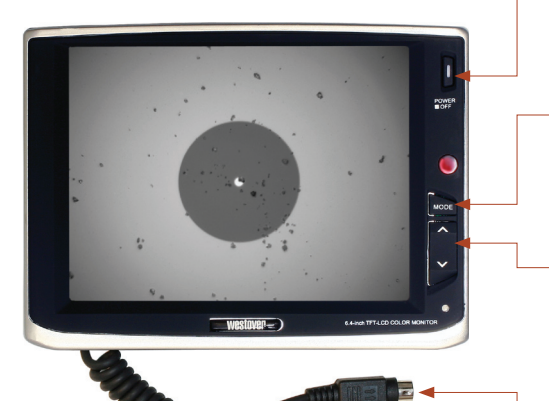

#### 6.4-INCH LCD SPECIFICATIONS

| Dimensions     | 17.3 x 13.5 x 2.8 cm (6.8 x 5.3 x 1.1 in)                   |
|----------------|-------------------------------------------------------------|
| Display method | Active matrix TFT - LCD                                     |
| Display size   | 6.4-in diagonal                                             |
| Color system   | NTSC/PAL (auto switchable)                                  |
| Resolution     | 960 x 234                                                   |
| Operating temp | $-10^{\circ}C(14^{\circ}F) \sim +60^{\circ}C(140^{\circ}F)$ |
| Storage temp   | −20°C (−4°F) ~ +70°C (158°F)                                |

#### **Power Button**

Press this button to power ON and OFF. To power OFF, press and hold for 1 to 2 seconds.

#### **Mode Button**

Press this button to switch and select *Brightness, Contrast, Color, Tint,* and *Reset* modes.

#### **Up/Down Selector**

Press the *Mode Button* to select mode, then press this button to adjust level of image quality, e.g., brighter or darker screen, high or low contrast.

#### **Power Cable**

The terminal for power and video signal between the LCD and probe microscope. The S-video input is located on the CleanBlast panel.

**Note:** Some CleanBlast systems include a 6.4-inch LCD. If included in the kit, it will be pre-installed on the system. If your unit does not include the LCD, please refer to the **Part and Solvents** section on page 29.

(�)

### **OTHER CONFIGURATIONS**

#### 90° HANDSET

The 90-degree handset is a configuration that is particularly useful for cleaning termini inside Mil-Aero type connectors mounted in hard-to-reach locations. Similar to the standard handset, it features a *safety release button* that prevents accidental discharge of solvent or cleaning cycle.

#### **CLEANING MIL-AERO TERMINI**

#### To clean the PIN termini:

- **1.** Insert the tip over the termini.
- 2. Pull the *safety trigger* to depress the *safety release button*.
- 3. Press the *run button* to initiate cleaning cycle.

#### To clean the SOCKET side:

- **1.** Seat the tip over one of the sockets.
- 2. Pull the *safety trigger* to depress the *safety release button*.
- **3.** Apply slight pressure and push the handset into the insert until it stops (the **nozzle shroud** will retract and the cleaning nozzle inside the tip will advance inside the socket).
- **4.** Press the *run button* to initiate cleaning cycle.

#### **BACKPLANE WAND**

The backplane wand (FCL-MBH) is an optional configuration *(only available with FCL-B6XXX Series)* that is specifically designed to clean connectors located in the backplane.

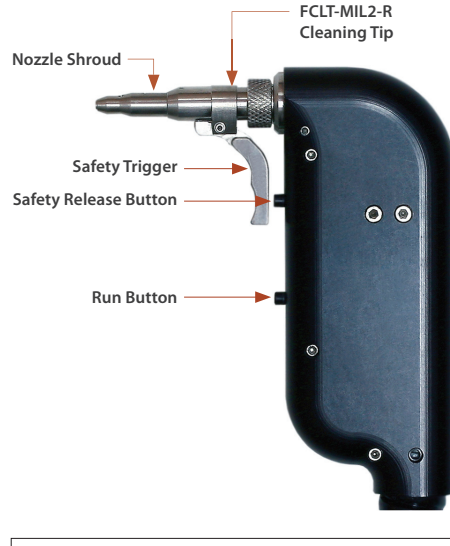

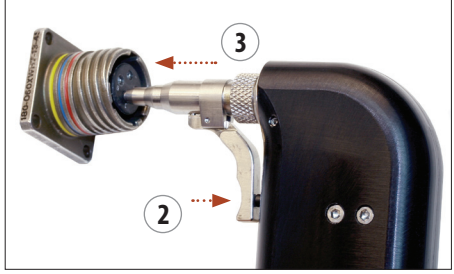

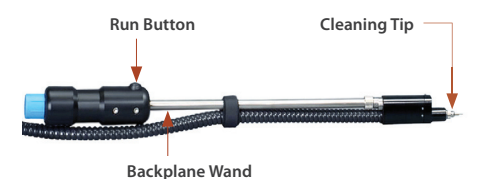

CLEANBLAST - BENCH-TOP

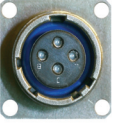

### **OTHER CONFIGURATIONS**

#### TRANSCEIVER CLEANING SYSTEM

This system is designed for both cleaning and inspection of optical transceivers. It includes the Bench-top base unit, the cleaning/inspection module, an FBP-P5 dual-magnification probe, and a 6.4-inch TFT LCD. The transceiver cleaning module is attached to the base unit via a 5-ft hose.

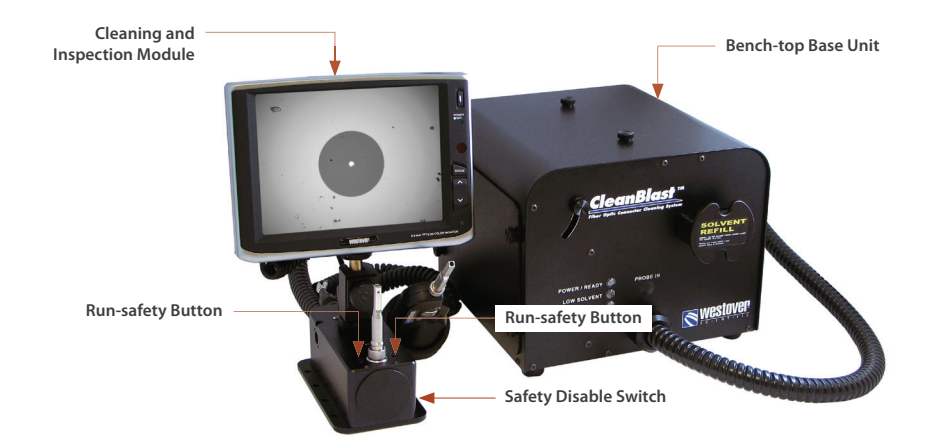

#### **Run-safety Button**

Two buttons operate the cleaning cycle operation and safety function. Press one button to open the safety switch and then the other button to initiate the cleaning cycle – either button will perform each function.

**Note:** The safety function can be disabled by using the **Safety Disable Switch**. Move this switch from the default position to disable the safety feature.

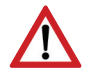

#### Warning!

The cleaning solvent is under pressure inside this system. JDSU highly recommends using the safety switch feature to prevent accidental discharge of solvent.

### **OTHER CONFIGURATIONS**

#### **INSPECTING TRANSCEIVERS**

- **1.** Connect the probe to the cleaning and inspection module.
- **2.** Connect the LCD to the cleaning and inspection module.
- **3.** Connect an inspection tip to the probe.
- **4.** Place the transceiver onto the tip.
- 5. Focus the fiber image on the LCD screen by adjust the focus control on the probe.
- **6.** Determine whether clean or dirty.

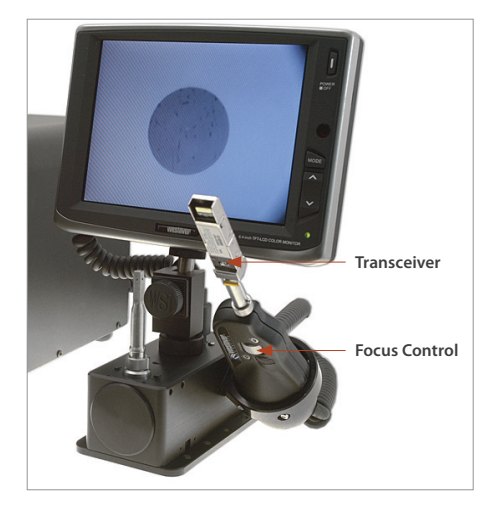

#### **CLEANING TRANSCEIVERS**

- 1. Complete the Bench-top system assembly.
- 2. Turn the power ON.

#### 3. Prime the system.

If you are using the system for the first time, or it has been OFF for more than 4 hours, you may need to prime the tip on the cleaning module.

- **a.** Thread a cleaning tip onto the nut of the module.
- b. Press the safety button on the top-left side of the module. Notice the POWER/ READY LED on the base unit turns green. Press the RUN button on the top-right side of the module 2–3 times.

**Note:** If you are using a tip with a smaller diameter nozzle, i.e., LC, it may be necessary to prime up to 5 times.

- **4.** Place the transceiver onto the cleaning tip.
- 5. Push both *safety buttons* to initiate cleaning.

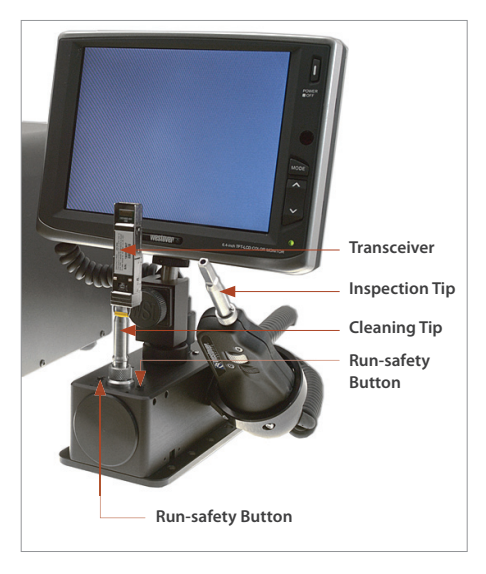

CLEANBLAST - BENCH-TOP

### **INSPECT: BULKHEAD**

#### SET-UP

- 1. Connect and thread the 4-pin probe to the probe input.
- 2. Turn the system ON (backside).

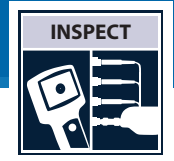

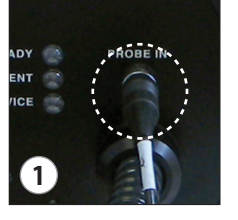

(

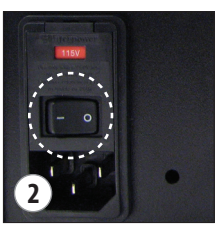

#### TIP INSTALLATION

**3.** Install the correct **bulkhead tip** to the probe microscope.

**Note: Standard tips** require barrel assembly (see page 8 for tip installation guide and **Appendix A: Inspection Tips Reference Guide** on page 30).

#### **INSPECT BULKHEAD**

(

- **4.** Insert the probe into the bulkhead to inspect.
- **5.** Turn the *focus control* on the probe to focus the fiber image on the display.
- **6.** Determine whether **clean** or **dirty**.
  - If clean, do not touch it and CONNECT.
  - If dirty, and if cleaning is required, CLEAN.

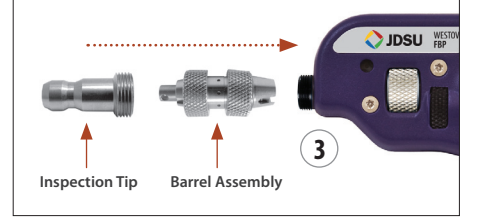

![](_page_13_Picture_17.jpeg)

#### USER MANUAL

 $( \mathbf{ } )$ 

### **INSPECT:** PATCH CORD

#### SET-UP

- 1. Connect and thread the 4-pin probe to the probe input.
- 2. Turn the system ON (backside).

![](_page_14_Picture_4.jpeg)

![](_page_14_Picture_5.jpeg)

(

(�)

![](_page_14_Picture_6.jpeg)

#### TIP INSTALLATION

**3.** Install the correct **patch cord tip** to the probe microscope.

**Note: Standard tips** require barrel assembly (see page 8 for tip installation guide and **Appendix A: Inspection Tips Reference Guide** on page 30).

#### **INSPECT PATCH CORD**

- **4.** Attach the patch cord to the probe to inspect.
- **5.** Turn the *focus control* on the probe to focus the fiber image on the display.
- **6.** Determine whether **clean** or **dirty**.
  - If clean, do not touch it and CONNECT.
  - If dirty, and if cleaning is required, CLEAN.

![](_page_14_Picture_16.jpeg)

![](_page_14_Picture_17.jpeg)

CLEANBLAST - BENCH-TOP

### **IS IT CLEAN?**

**Dirt is everywhere,** and a typical dust particle (2–15 µm in diameter) can significantly affect signal performance and cause permanent damage to the fiber end face. Most field test failures can be attributed to dirty connectors, and most connectors are not inspected until the problem is detected, *after* permanent damage has already occurred.

#### ZONES AND ACCEPTANCE CRITERIA

**Zones** are a series of concentric circles that identify areas of interest on the connector end face. The inner-most zones are more sensitive to contamination than the outer zones.

Acceptance criteria are a series of failure thresholds that define contamination limits for each zone.

#### GRADING PROCESS

- 1. Count/measure the particles/contamination that are on the fiber surface.
- 2. Estimate or use a grading overlay to grade the fiber by determining the number and size of each particle that are present in each of the 4 fiber zones.

\*Note: In most cases, there are no limits to the number/size of contamination present on **Zone C** (Adhesive/Epoxy).

- If acceptable, do not touch it and CONNECT.
- If not acceptable, CLEAN.

- A. Core Zone
- B. Cladding Zone
- C. Adhesive / Epoxy Zone\*

IS IT CLEAN

D. Contact / Ferrule Zone

#### **Zone Overlays**

![](_page_15_Figure_16.jpeg)

**USER MANUAL** 

![](_page_15_Figure_17.jpeg)

### **ACCEPTANCE CRITERIA**

The tables below list the **acceptance criteria** standardized by the **International Electrotechnical Commission (IEC)** for single-mode and multimode connectors as documented in *IEC 61300-3-35 Ed. 1.0.* 

#### SINGLE-MODE CONNECTORS

| Zone Name Diam |               | Diameter     | Defects                                           | Scratches                       |
|----------------|---------------|--------------|---------------------------------------------------|---------------------------------|
| A.             | CORE Zone     | 0 – 25 μm    | none                                              | none                            |
| В.             | CLADDING Zone | 25 –120 μm   | no limit < 2 μm<br>5 from 2 – 5 μm<br>none > 5 μm | no limit <= 3 μm<br>none > 3 μm |
| с.             | ADHESIVE Zone | 120 – 130 µm | no limit                                          | no limit                        |
| D.             | CONTACT Zone  | 130 – 250 µm | none => 10 μm                                     | no limit                        |

( )

#### **MULTIMODE CONNECTORS**

| Zon | e Name        | Diameter     | Defects                                           | Scratches                    |
|-----|---------------|--------------|---------------------------------------------------|------------------------------|
| A.  | CORE Zone     | 0 – 65 µm    | 4 <= 5 μm<br>none > 5 μm                          | no limit <= 5 μm<br>0 > 5 μm |
| В.  | CLADDING Zone | 65 –120 μm   | no limit < 2 μm<br>5 from 2 – 5 μm<br>none > 5 μm | no limit <= 5 μm<br>0 > 5 μm |
| с.  | ADHESIVE Zone | 120 – 130 µm | no limit                                          | no limit                     |
| D.  | CONTACT Zone  | 130 – 250 μm | none => 10 μm                                     | no limit                     |

IS IT CLEAN

### **CLEAN:** BULKHEAD

### CleanBlast

Advanced Fiber End Face Cleaning System

- 1. Install the appropriate cleaning tip (*FCLT-U25 shown*) to the CleanBlast handset.
- 2. Attach an external air supply (line air or nitrogen).

**Note:** The system requires a minimum of 60 psi and a maximum of 250 psi of clean air.

![](_page_17_Picture_6.jpeg)

**PRIME / PURGE** the nozzle to clear the solvent line if you are using the system for the first time, after refill, or if the system has been powered OFF for more than 4 hours.

- A. Push the prime button quickly 2 times.
- **B.** Aim the tip away from any surfaces or objects.
- C. Press the *run button* on the handset.
- D. Repeat steps A through C at least 2 more times.
- Insert the handset into the bulkhead and push to disengage safety mechanism (the POWER/READY light will turn green), and press the run button to initiate cleaning (cleaning takes <1 second).</li>
- 4. INSPECT the bulkhead.
- 5. Determine whether clean or dirty.
  - If clean, do not touch it.
  - If dirty, repeat CLEAN.

**Note:** Embedded/mated debris cannot be cleaned, and bonded/burned debris must be physically cleaned before using CleanBlast.

![](_page_17_Picture_18.jpeg)

![](_page_17_Picture_19.jpeg)

![](_page_17_Figure_20.jpeg)

![](_page_17_Picture_21.jpeg)

2

1/4-inch Industrial Ouick

Connect

![](_page_17_Picture_22.jpeg)

1

**Cleaning Tip** 

(FCLT-U25)

![](_page_17_Picture_26.jpeg)

### **CLEAN: PATCH CORD**

#### CleanBlast

Advanced Fiber End Face Cleaning System

- 1. Install the appropriate cleaning tip (FCLT-U25 + FCLT-U25-MA shown) to handset.
- 2. Attach an external air supply (line air or nitrogen).

**Note:** The system requires a minimum of 60 psi and a maximum of 250 psi of clean air.

![](_page_18_Picture_6.jpeg)

**PRIME / PURGE** the nozzle to clear the solvent line if you are using the system for the first time, after refill, or if the system has been powered OFF for more than 4 hours.

- A. Push the prime button quickly 2 times.
- **B.** Aim the tip away from any surfaces or objects.
- C. Press the *run button* on the handset.
- D. Repeat steps A through C at least 2 more times.
- **3.** Attach the patch cord to the handset, push the connector into the handset to disengage safety mechanism (*the POWER/READY light will turn green*), and press the *run button* to initiate cleaning (*cleaning takes <1 second*).
- 4. INSPECT the patch cord.
- 5. Determine whether clean or dirty.
  - If clean, do not touch it.
  - If dirty, repeat CLEAN.

**Note:** Embedded/mated debris cannot be cleaned, and bonded/burned debris must be physically cleaned before using CleanBlast.

CLEANBLAST - BENCH-TOP

![](_page_18_Picture_19.jpeg)

CLEAN

![](_page_18_Figure_20.jpeg)

![](_page_18_Picture_21.jpeg)

![](_page_18_Picture_22.jpeg)

![](_page_18_Figure_23.jpeg)

### CONNECT

![](_page_19_Picture_1.jpeg)

#### **GOOD FIBER CONNECTION**

There are **3 basic principles** that are critical to achieving an efficient fiber optic connection:

- **1.** Perfect Core Alignment
- 2. Physical Contact
- **3.** Pristine Connector Interface

![](_page_19_Figure_7.jpeg)

Today's connector design and production techniques have eliminated most of the challenges to achieving **core alignment** and **physical contact.** 

What remains challenging is maintaining a **pristine end face.** As a result, **CONTAMINATION is the #1 reason for troubleshooting optical networks.** 

#### FIBER CONNECTIONS

Optical connections are made for one of two reasons:

#### 1. Completing a System Light Path (Tx to Rx)

Connectors are used extensively throughout optical networks. They give us the ability to re-configure the network and provision services. If contamination is present in the light path, system performance will be degraded.

Always inspect and, if necessary, clean the optical port and optical cable for contamination before connecting.

#### 2. Connecting a Test Device to Part of the System

Test devices are frequently connected and disconnected to elements of the network. Often, test leads are systematically connected to each port in a network element in sequence. This duty cycle makes test leads especially prone to contamination and damage. If a test lead is contaminated, it can quickly spread that contamination through a large portion of the network.

Always **inspect** and, if necessary, **clean** the network port and test lead for contamination before connecting.

**USER MANUAL** 

 $\mathbf{b}$ 

### SYSTEM STATUS INDICATORS

#### SYSTEM STATUS INDICATORS

#### **POWER / READY**

This dual indicator will alert the user when there is AC power connected to the system (red), and when the nozzle safety mechanism is disengaged, allowing the cleaning cycle to activate (green).

Note: The run button on the handset will not operate when this LED is red. To disengage the safety mechanism, apply light pressure against the bulkhead or patch cord and gently slide the handset forward. When the POWER / READY LED turns GREEN, press the RUN BUTTON on the handset to initiate cleaning.

#### LOW SOLVENT

This indicator will alert the user that the level of **cleaning solvent** is too low for the system to operate and will put the system into **standby mode**. The solvent reservoir must be refilled before operation can resume (*see page 22 for solvent refill procedures*). The reservoir will hold 225 ml. (8 fl. oz.) of solvent, enough for at least 8,000 cleaning cycles.

**Note:** Do not refill the solvent reservoir if the **LOW SOLVENT** light is not illuminated. Overfilling the tank can prevent the system from pressurizing properly.

#### SERVICE

This indicator will alert the user that the system **air filters** will need to be replaced. When the **reset button** is pressed, the system cycle counter will turn to zero, and the system will count to **100,000 cycles** before alerting the next filter change (see page 23 for *air filter change procedures*).

![](_page_20_Picture_10.jpeg)

![](_page_20_Figure_11.jpeg)

![](_page_20_Picture_12.jpeg)

#### Air Filter

Ordering Part Number

• FCLP-FA-F1 (2 required per system)

### **SOLVENT REFILL**

![](_page_21_Picture_1.jpeg)

**Note:** Do not refill the solvent reservoir if the **LOW SOLVENT** light is not illuminated. Overfilling the tank can prevent the system from pressurizing properly.

- **1. Turn OFF** the system and disconnect the power cord from the AC power source.
- 2. Press the *cap lock* down and rotate the *refill cap* counter-clockwise to expose the refill ports.

**Note:** You may hear a 'hiss' of air as the tank depressurizes.

3. Attach the *solvent refill cap assembly* to the *solvent bottle*.

![](_page_21_Picture_7.jpeg)

You must select one solvent type and use the same solvent for the lifetime of the system.

- **4.** Push-in to attach the 2 *quick connect valves* to the two refill ports, and **invert hold** the bottle until the system's cleaning solvent reservoir is full.
- Press the *valve release* down to disconnect the bottle and rotate the *refill cap* clockwise to original position and turn the system ON.
- **6. Prime** the system (see page 18).

#### MAINTENANCE SCHEDULE

Depending on the type of cleaning tip used, you should expect the following number of cleaning cycles per FULL solvent reservoir.

| 2.5 mm tip     | 9,500 cycles  |
|----------------|---------------|
| 1.25 mm tip    | 12,500 cycles |
| Ribbon/MTP tip | 9,500 cycles  |

![](_page_21_Picture_15.jpeg)

![](_page_21_Picture_16.jpeg)

#### **USER MANUAL**

### **REPLACING AIR FILTERS**

- **1. Turn OFF** the system and disconnect the power cord from the AC power source.
- 2. Unscrew the 2 *release knobs* on the filter panel and lift up to expose the assembly.
- 3. Loosen *drain valves* on 2 water trap bowls.
- 4. Unscrew & remove the 2 water trap bowls.
- 5. With a **flat head screwdriver**, unscrew and remove the 2 *air filters*, and replace with new filters (FCLP-FA-F1).
- 6. Replace the *water trap bowls*, tighten the *drain valves*, and replace the *release knobs*.
- 7. With a pin or paperclip, press the **reset button** (located on the interior panel behind the left water trap bowl).

#### MAINTENANCE SCHEDULE

Replace the air filters once a year or every 100,000 cleaning cycles, whichever comes first.

FCLP-FA-F1

•

Air filter (2 required)

![](_page_22_Picture_12.jpeg)

![](_page_22_Picture_13.jpeg)

![](_page_22_Picture_14.jpeg)

### **INSTALLING ACTIVATED CARBON EXHAUST FILTER** (optional)

The optional carbon exhaust filter does an exceptional job in removing the solvent fumes from the ambient environment. Replace the exhaust filter whenever you replace the air filters: once a year or once every 100,000 cycles.

- **1. Remove** the exhaust fitting from rear panel with wrench tool.
- 2. Install the *filter cap*. Thread the "IN" port to the exhaust port and tighten (*do not overtighten*). Make sure the cap is facing up.
- **3.** Place the *carbon filter cartridge* on the cap, thread, and tighten *(do not overtighten)*.

![](_page_23_Picture_5.jpeg)

![](_page_23_Picture_10.jpeg)

### TROUBLESHOOTING

#### **TROUBLESHOOTING TIPS**

| Symptom                                           | Potential Cause                                                                  | Test / Remedy                                                                                                   |  |  |
|---------------------------------------------------|----------------------------------------------------------------------------------|----------------------------------------------------------------------------------------------------|--|--|
| A – Unit will not turn ON                         | No power to unit                                                                 | <ul><li>Make sure power cord is connected.</li><li>Make sure power switch is in the correct position.</li></ul> |  |  |
| B – Unit is ON, but will not                      | fire                                                                             |                                                                                                    |  |  |
| Power light is blinking                           | Run button on handset is depressed                                               | • Turn OFF power, release <i>run button,</i> and turn unit ON                                                   |  |  |
| Power light is solid RED Safety is not disengaged |                                                                                  | Apply pressure to cleaning nozzle to disable safety                                                             |  |  |
| Low Solvent light ON                              | Solvent tank is empty                                                            | Refill the tank with cleaning solvent                                                                           |  |  |
| C – Unit fires but no                             | Solvent refill cap may be open                                                   | Close solvent refill cap                                                                                        |  |  |
| solvent is dispensed                              | Line may need to be PRIMED                                                       | • Prime the system (see page 18)                                                                                |  |  |
|                                                   | Cleaning tip damaged or plugged                                                  | <ul> <li>Place the tip in electrostatic wash; if problem persists, replace tip</li> </ul>                       |  |  |
| D – Unit operates but                             | No cleaning tip or wrong tip installed • Verify correct cleaning tip and install |                                                                                                    |  |  |
| doesn't clean properly                            | Tip not fully inserted into bulkhead                                             | Make sure the tip comes to a stop inside mating adapter                                                         |  |  |
|                                                   | No solvent spray                                                                 | See Symptom C above for remedy                                                                                  |  |  |
|                                                   | Vacuum flow restricted                                                           | Check exhaust port or filter for obstruction                                                                    |  |  |
|                                                   | Air flow restricted                                                              | Check air filters                                                                                               |  |  |
|                                                   | Nozzle damaged                                                                   | Check nozzle inside tip for damage and replace if necessar                                                      |  |  |
|                                                   |                                                                                  |                                                                                                    |  |  |
| E – Service light is ON                           | System at Service Interval                                                       | replace all filters (see page 23)                                                                               |  |  |
| F – No image on LCD                               | No power to LCD                                                                  | Verify the unit and LCD power switches are ON                                                                   |  |  |
|                                                   | No probe connected to unit                                                       | Install probe to probe input                                                                                    |  |  |

۲

CLEANBLAST - BENCH-TOP

 $(\clubsuit)$ 

### **SAFETY INFORMATION**

#### **CLEANING SOLVENT SAFETY**

#### Important

Given the variety of factors that can affect the use and application of this product, some of which are uniquely within the user's knowledge and control, it is essential that the user evaluate this product to determine whether it is fit for a particular purpose and suitable for user's method of use or application.

#### **HFE-based Cleaning Fluid**

Intended Use: For industrial use only. Not intended for use as a medical device or drug.

#### Specific Use

Cleaning solvent for use in JDSU's CleanBlast systems.

#### Caution

Do not substitute any other cleaning solution.

#### Warning

Store away from heat, out of direct sunlight, away from oxidizing agents, and away from strong bases. Keep container tightly closed and in a well ventilated area. Contents may be under pressure if stored/shipped under elevated temperature. Open closure slowly to vent pressure.

Contact 3M® for the most current safety information and MSDS. Reference 3M part number HFE-72DA.

#### **First Aid Instructions**

The following first aid recommendations are based on an assumption that appropriate personal and industrial hygiene practices are followed:

**Eye Contact:** Flush eyes with large amounts of water. If adverse signs/symptoms persist, get medical attention.

**Skin Contact:** Immediately flush skin with large amounts of water. If adverse signs/symptoms persist, get medical attention. Remove contaminated clothing and shoes and wash before reuse.

Inhalation: Move to area with fresh circulating air. If adverse signs/symptoms persist, get medical attention.

**If Swallowed:** Do not induce vomiting unless instructed to do so by medical personnel. Drink 2 glasses of water. Never give anything by mouth to an unconscious person. If adverse signs/symptoms persist, get medical attention.

**USER MANUAL** 

### WARRANTY INFORMATION

#### **GENERAL INFORMATION**

JDSU warrants this equipment against defects in material and workmanship for a period of 1 year from the date of original shipment. JDSU also warrants that this equipment will meet applicable specifications under normal use.

During the warranty period, JDSU will, at its sole discretion, repair, replace, or issue credit for any defective product free of charge should the equipment need to be repaired.

#### **IMPORTANT**

The warranty will become null and void if:

- The equipment has been tampered with, repaired, or worked upon by unauthorized individuals or non-JDSU personnel.
- The warranty label has been removed.
- Product enclosure screws, other than those specified in this manual, have been removed.
- The product enclosure has been opened, other than as explained in this manual.
- The equipment serial number has been altered, erased, or removed.
- The equipment has been misused, neglected, or accidentally damaged.

THIS WARRANTY IS IN LIEU OF ALL OTHER WARRANTIES EXPRESSED, IMPLIED, OR STATUTORY, INCLUDING BUT NOT LIMITED TO THE IMPLIED WARRANTIES OF MERCHANTABILITY AND FITNESS FOR A PARTICULAR PURPOSE. IN NO EVENT SHALL JDSU BE LIABLE FOR SPECIAL, INCIDENTAL, OR CONSEQUENTIAL DAMAGES.

#### Liability

JDSU shall not be liable for damages resulting from the use of the purchased product, nor shall be responsible for any failure in the performance of other items to which the purchased product is connected or the operation of any system of which the purchased product may be a part. JDSU shall not be liable for damages resulting from improper usage or unauthorized modification of the product, its accompanying accessories and software.

#### **BENCH-TOP CLEANBLAST SYSTEMS**

| FCL-B1000    | CleanBlast–Bench-top, analog; 5-ft umbilical bulkhead handset; universal 2.5 mm cleaning tip                             |
|--------------|----------------------------------------------------------------------------------------------------|
| FCL-B1000-22 | CleanBlast–Bench-top, analog; 22-ft umbilical bulkhead handset; universal 2.5 mm cleaning tip                            |
| FCL-B1000-EU | CleanBlast—Bench-top, analog; 5-ft umbilical bulkhead handset; universal 2.5 mm cleaning tip; EU power supply            |
| FCL-B1000-UK | CleanBlast–Bench-top, analog; 5-ft umbilical bulkhead handset; universal 2.5 mm cleaning tip; UK power supply            |
| FCL-B1010    | CleanBlast–Bench-top, analog; 5-ft umbilical dual-bulkhead handsets; universal 2.5 mm cleaning tip                       |
| FCL-B1100    | CleanBlast—Bench-top, digital; 5-ft umbilical bulkhead handset; universal 2.5 mm cleaning tip                            |
| FCL-B1100-EU | CleanBlast—Bench-top, digital; 5-ft umbilical bulkhead handset; universal 2.5 mm cleaning tip; EU power supply           |
| FCL-B1100-UK | CleanBlast—Bench-top, analog; 5-ft umbilical bulkhead handset; universal 2.5 mm cleaning tip                             |
| FCL-B2000    | CleanBlast-Bench-top, analog; 5-ft umbilical 90-degree bulkhead handset; universal 2.5 mm cleaning tip                   |
| FCL-B2000-22 | CleanBlast–Bench-top, analog; 22-ft umbilical 90-degree bulkhead handset; universal 2.5 mm cleaning tip                  |
| FCL-B2100    | CleanBlast–Bench-top, digital; 5-ft umbilical 90-degree bulkhead handset; universal 2.5 mm cleaning tip                  |
| FCL-B2100-EU | CleanBlast–Bench-top, digital; 5-ft umbilical 90-degree bulkhead handset; universal 2.5 mm cleaning tip; EU power supply |
| FCL-B3000    | CleanBlast–Bench-top, analog; 5-ft umbilical dual-bulkhead and patch cord handsets; universal 2.5 mm tip and adapter     |
| FCL-B4000    | CleanBlast-Bench-top, analog; bulkhead handset; patch cord module; universal 2.5 mm tip and adapter                      |
| FCL-B4000-EU | CleanBlast-Bench-top, analog; bulkhead handset; patch cord module; universal 2.5 mm tip and adapter; EU power supply     |
| FCL-B4010-08 | CleanBlast–Bench-top, analog; 8-ft umbilical bulkhead handset; dual-patch cord module; universal 2.5 mm tip and adapter  |
| FCL-B4100    | CleanBlast–Bench-top, digital; bulkhead handset; digital patch cord module; 2.5 mm adapter                               |
| FCL-B4100-EU | CleanBlast–Bench-top, digital; bulkhead handset; digital patch cord module; 2.5 mm adapter; EU power supply              |
| FCL-B5000    | CleanBlast-Bench-top, analog; bulkhead handset; transceiver module; FBP-P5 probe                                         |
| FCL-B5100    | CleanBlast-Bench-top, digital; bulkhead handset; transceiver module; FBP-P505 probe                                      |
| FCL-B5100-EU | CleanBlast-Bench-top, digital; bulkhead handset; transceiver module; FBP-P505 probe; EU power supply                     |
| FCL-B6000    | CleanBlast-Bench-top; backplane cleaning wand                                                                            |
| FCL-B6100    | CleanBlast-Bench-top, digital; backplane cleaning wand                                                                   |
| FCL-B7112    | CleanBlast–Bench-top; dual-bulkhead + transceiver module                                                                 |

28

( )

#### **USER MANUAL**

۲

(�)

## **ORDERING INFORMATION**

#### PARTS AND SOLVENTS

| Warn<br>You m | <b>ing!</b><br>ust select one solvent type and use the same solvent for the lifetime of the system. |
|---------------|----------------------------------------------------------------------------------------------------|
| VM-LCD-64B    | 6.4-in TFT LCD, color with mounting bracket for CleanBlast - Bench-top systems                      |
| FCL-MBH       | Backplane wand (compatible only with FCL-P6100 and FCL-P102 systems)                                |
| FCLP-CH12     | 12-ft (3.7 m) coil hose assembly, rated 250 psi                                                     |
| FCLP-CH25     | 25-ft (7.6 m) coil hose assembly, rated 250 psi                                                     |
| FCLP-FA-F1    | Air filter (2 required), 0.01 u, 1/8-in NPTF                                                        |
| FCLP-FE-01    | Exhaust filter kit for CleanBlast - Bench-top systems                                               |
| FCLP-FE-02    | 5-inch activated carbon filter refill for FCLP-FE-01                                                |
| FCLP-RCA-1    | Bottle cap refill assembly                                                                          |
| FCLP-SOL1     | 8 oz. solvent refill bottle for CleanBlast system                                                   |
| FCLP-SOL1-6   | Six-pack 8 oz. solvent refill bottles for CleanBlast system                                         |
| FCLP-SOL2     | 8 oz. solvent refill bottle for CleanBlast system, 3M® HFE-71 IPA                                   |
| FCLP-SOL2-6   | Six-pack 8 oz. solvent refill bottles for CleanBlast system, 3M® HFE-71 IPA                         |
| FCLP-SOL3     | 8 oz. solvent refill bottle for CleanBlast system, FCC2, Mild                                       |
| FCLP-SOL3-6   | Six-pack 8 oz. solvent refill bottles for CleanBlast system, FCC2, Mild                             |
| FCLP-SOL4     | 8 oz. solvent refill bottle for CleanBlast system, Mild, Ionic                                      |
| FCLP-SOL4-6   | Six-pack 8 oz. solvent refill bottles for CleanBlast system, Mild, Ionic                            |

CLEANBLAST - BENCH-TOP

### **APPENDIX A: INSPECTION TIPS GUIDE**

**INSPECTION TIPS GUIDE** = Bulkhead Patch Cord B **Connector Type** Inspection Tip Application Description SC-UPC FBPT-SC Inspect SC-UPC connectors through a bulkhead (barrel assembly required). B FBPT-U25M Inspect 2.5 mm UPC patch cord connectors (barrel assembly required). Ø SC-APC FBPT-SC-APC Inspect SC-APC connectors through a bulkhead (barrel assembly required). B FBPT-U25MA Inspect 2.5 mm APC patch cord connectors (barrel assembly required). P FC-UPC FBPT-FC Inspect FC-UPC connectors through a bulkhead (barrel assembly required). B FBPT-ST ST-UPC Inspect ST-UPC connectors through a bulkhead (barrel assembly required). B FBPT-LC-L LC-UPC Inspect LC-UPC connectors through a bulkhead. B FBPT-U12M Inspect 1.25 mm UPC patch cord connectors (barrel assembly required). P FBPT-LC-APC LC-APC Inspect LC-APC connectors through a bulkhead. B FBPT-U12MA-SF Inspect 1.25 mm APC patch cord connectors (barrel assembly required). P MTP<sup>®</sup>-APC FBPT-MTPA-L Inspect MTP-APC connectors through a bulkhead B FMA-MTPA + FBPT-UFMA Inspect MTP-APC patch cord connectors. P

![](_page_29_Figure_2.jpeg)

 $(\mathbf{\Phi})$ 

Visit our web site for a complete list of inspection tips and adapters.

### **APPENDIX B: CLEANING TIPS & ADAPTERS GUIDE**

(

**CLEANING TIPS GUIDE** = Bulkhead Patch Cord B Connector Type Cleaning Tip (& Adapter) Application Description SC-UPC FCLT-U25 Clean 2.5 mm UPC and APC connectors through a bulkhead. B FCLT-U25-MA (+ FCLT-U25) Clean 2.5 mm UPC and APC patch cord connectors. P === SC-APC FCLT-U25 Clean 2.5 mm UPC and APC connectors through a bulkhead. B FCLT-U25-MA (+ FCLT-U25) Clean 2.5 mm UPC and APC patch cord connectors. P FCLT-U25 FC-UPC Clean 2.5 mm UPC and APC connectors through a bulkhead. B FCLT-U25 ST-UPC Clean 2.5 mm UPC and APC connectors through a bulkhead. B FCLT-U12 LC-UPC Clean 1.25 mm UPC and APC connectors through a bulkhead. B FCLT-U12-MA (+ FCLT-U12) Clean 1.25 mm UPC and APC patch cord connectors. P FCLT-U12 LC-APC Clean 1.25 mm UPC and APC connectors through a bulkhead. B FCLT-U12-MA (+ FCLT-U12) Clean 1.25 mm UPC and APC patch cord connectors. P MTP<sup>®</sup>-APC FCLT-MTP Clean MTP-UPC and APC connectors through a bulkhead. B FCLT-MTP-MA (+ FCLT-MTP) Clean MTP-UPC and APC patch cord connectors.

Visit our web site for a complete list of cleaning tips and adapters.

#### Test and Measurement Regional Sales

۲

| NORTH AMERICA       | LATIN AMERICA        | ASIA PACIFIC        | <b>EMEA</b>           | www.jdsu.com/inspect |
|---------------------|----------------------|---------------------|-----------------------|----------------------|
| TEL: 1 866 228 3762 | TEL: +1 954 688 5660 | TEL: +852 2892 0990 | TEL: +49 7121 86 2222 |                      |
| FAX:1 301 353 9216  | FAX: +1 954 345 4668 | FAX: +852 2892 0770 | FAX: +49 7181 86 1222 |                      |

۲

(�)

Product specifications and descriptions in this document subject to change without notice. © 2010 JDS Uniphase Corporation.

ZP-PKG-0550 REV 0 ( )